**Erledigt** Systemstart Mountain Lion 10.8.3

### Beitrag von "Macmercury" vom 15. Mai 2013, 17:49

Hallo Gemeinde!

Braucht sehr lange nichts von mir hören lassen, da alles wunderbar lief. Kann leider seit Update nur noch mit -x -v starten, habe aber auch keinen Sound. Könnt Ihr mir da evtl. weiterhelfen ?

## Beitrag von "Pikachu" vom 15. Mai 2013, 17:53

Was hast du denn gemacht und wo bleibt es hängen wenn du nur mit -v Bootest. Zeig uns mal ein Bild..!

## Beitrag von "Macmercury" vom 15. Mai 2013, 17:55

Hab ja auch kein Sound, liegt definitiv am Update. War einfach zu mutig von mir. Was für`n Bild brauchst Du ?

## Beitrag von "toemchen" vom 15. Mai 2013, 18:00

du sollst einfach nur mit -v booten und ein Bild machen wo es hängt mit -x geht generell kein sound, ich schätze mal, es liegt an deiner HDA

## Beitrag von "Ehemaliges Mitglied" vom 15. Mai 2013, 18:48

Falls Du fûr Audio VoodooHDA nutzt, lösche die AppleHDA

Sent from my iPhone using Tapatalk

#### Beitrag von "Macmercury" vom 15. Mai 2013, 19:02

der sagt immer Foto zu groß

### Beitrag von "Ehemaliges Mitglied" vom 15. Mai 2013, 19:12

Du musst das Bild ja auch erst an einem Hoster hochladen, zBsp hier: <u>http://www.stooorage.com</u>, dann den BBCode hier direkt in den Post einfügen.

### Beitrag von "Macmercury" vom 15. Mai 2013, 19:16

Hatte tatsächlich vor ca. 1 Jahr das letzte Mal solche Probleme. Hätte ich das man bloß gelassen. Ich komme nicht weiter. Das Foto ist auch zu groß. KA was ich machen soll. Vielleicht geht das ja jetzt.

### Beitrag von "TuRock" vom 15. Mai 2013, 19:48

im org.chameleon.plist ( USBBusFix=Yes ) eintragen, sollte helfen ! ( s. Bild ) oder manuell eintragen :

Code

- 1. <key>USBBusFix</key>
- 2. <string>Yes</string>

### Beitrag von "Macmercury" vom 15. Mai 2013, 20:15

Hier nochmal ei Foto, kann leider erst morgen weitermachen

Danke für weitere Hilfe. Melde mich morgen wieder.

## Beitrag von "Ehemaliges Mitglied" vom 15. Mai 2013, 20:21

Boote mit npci=0x2000

Sent from my iPhone using Tapatalk

## Beitrag von "Macmercury" vom 15. Mai 2013, 21:47

Hi Tapatalk, muß ich das dann jedesmal eingeben ? Probiere das morgen mal aus. Danke einstweilen an Alle, die versucht haben mir weiterzuhelfen.

Bis dann.

So, habe das versucht, geht auch nichts. Komme jetzt nicht mal mehr mit -x ins System, leider. Werde wohl alles neu machen müssen. Daten futsch. Leider lßt sich auch meine Sicherung nicht zurückspielen, warum auch immer.

### Beitrag von "Ehemaliges Mitglied" vom 15. Mai 2013, 22:43

Nein, das kannst Du dann mit <u>Chameleon Wizard</u> dauerhaft in die org.chameleon.Boot.plist eintragen.

## Beitrag von "Macmercury" vom 16. Mai 2013, 18:46

So, da bin ich wieder. Kann mir nun jemand weiterhelfen ? Komme nun allerdings nicht mehr auf die Oberfläche. Womit könnte ich booten, daß ich zumindest noch an meine Daten komme. Oder muß ich komplett neu aufsetzen ? Wenn ja, dann wäre es sehr hilfreich mir einen Link für eine Boot CD/DVD zu geben. Lizenz für ML habe ich, müßte dann wahrscheinlich ja wohl die InstallESD nochmal runterladen und einen neuen Stick erstellen, oder ?

BITTE, BITTE HELFT MIR !!!

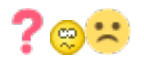

## Beitrag von "Ehemaliges Mitglied" vom 16. Mai 2013, 18:54

wieso kommst Du nicht mehr ins System? Was passiert, wenn Du mit -x -v npci=0x2000 bootest? Screenshot!

### Beitrag von "Macmercury" vom 16. Mai 2013, 19:04

Weißer Bildschirm

# Beitrag von "Ehemaliges Mitglied" vom 16. Mai 2013, 19:11

Wenn Du jetzt noch dazu -x -v npci=0x2000 GraphicsEnabler=No oder Yes?

## Beitrag von "Macmercury" vom 16. Mai 2013, 19:17

ERFOLG !!! Bin wieder im System ! 🙂

Wie mache ich denn jetzt weiter ? Helft Ihr mir bitte ? 😌

## Beitrag von "Macmercury" vom 17. Mai 2013, 15:15

Was muß ich jetzt tun, damit mein System wieder normal startet, mal abgesehen vom Sound Hallo Gemeinde !!! Hilfe bitte.

Wie mache ich denn jetzt weiter ? Helft Ihr mir bitte ? 🥯

Beitrag von "toemchen" vom 17. Mai 2013, 16:23

was hast du denn jetzt veranstaltet, dass du wieder ins System kommst? Hast du die oben genannten Bootflags in deine Plist eingefügt??

kann dir trotzdem nicht ganz folgen. mach bitte nochmal ein Bildchen (booten mit -v) an dem er hängt.

## Beitrag von "Macmercury" vom 17. Mai 2013, 17:13

habe jetzt einiges versucht und bekomme den abgesicherten Systemstart hin, sodaß ich wieder auf den Desktop komme. Nun meine Frage. Was soll ich tun ? Den Start editiere ich mit -x -v npci=0x2000 GraphicsEnabler=No

Lasse ich -x weg bleibt er an folgender Stelle hängen. siehe Screenshot:

## Beitrag von "Humpti" vom 17. Mai 2013, 17:22

Starte mit -x so das du ins System kommst.

Lösche dann den HDAEnabler den du installiert hast. (Danach <u>Rechte reparieren</u> und Cache leeren.)

Dieser verursacht den Fehler.

Starte dann wieder mit -v und ohne -x. Sollte er dann wieder hängen bitte wieder ein Bild machen und hochladen.

Wenn er durchläuft, dann nochmal den HDAEnabler via Multibeast installieren. Da ist bei der Installation was schief gelaufen. Hast du eventuell den falschen Multibeast?

## Beitrag von "toemchen" vom 17. Mai 2013, 17:24

dann boote in den Abesicherten Modus und gehe über den Finder in System/Library/Extensions/ und lösche die HDAEnabler. anschließend rechte reparieren und neu starten

-v npci=0x2000 GraphicsEnabler=No

Edit: Mein Kollege war schneller 😎

## Beitrag von "Macmercury" vom 17. Mai 2013, 17:26

Könnte sein, daß ich den falschen Multibeast habe. Wie gestern gesagt, ich habe mit kakewalk installiert vor ca. einem Jahr dann immer schön die Updates gemacht und hat auch immer funktioniert bis jetzt.

### Beitrag von "Humpti" vom 17. Mai 2013, 17:27

Lad dir mal den neusten Multibeast runter. Dann dürfte es keine Probleme mehr geben.

Beitrag von "Macmercury" vom 17. Mai 2013, 17:46

Meine Multibeast Version 5.1.3

Finde das neue Multibeast nicht. Habt Ihr nen Link?

## Beitrag von "Humpti" vom 17. Mai 2013, 18:02

Du hast Multibeast für Mountain Lion. Darum auch die Probleme.

Hier kannst du Multibeast für Lion runterladen.

Grüße

## Beitrag von "Macmercury" vom 17. Mai 2013, 18:56

sorry habe noch nicht geschrieben, daß ich 10.8.3 drauf habe, seitdem ist das 😕

so, kann jetzt booten mit -x -v

## Beitrag von "Humpti" vom 17. Mai 2013, 19:04

Ok, dann nimm den hier.

Das ist der aktuelle Multibeast für ML.

Installier damit alle relevanten Kexte neu. Eventuell auch Chimera. Danach nochmal vorsichtshalber mit Festplattendienstprogramm die <u>Rechte reparieren</u>, damit wir auch sicher sein können, dass wirklich alle repariert sind. Dann mit -f -v booten und Daumen drücken.

## Beitrag von "Macmercury" vom 17. Mai 2013, 20:12

Läßt sich nichts installieren, bekomme immer Installation fehlgeschlagen 😕

## Beitrag von "Humpti" vom 17. Mai 2013, 20:19

Das ist nicht gut.

Das könnte darauf hinweisen, dass dein System schon zu vermurkst ist. Eventuell wirst du um eine Neuinstallation nicht rum kommen.

Versuche aber davor noch folgendes:

Starte den PC mit deinem Install-Stick und gehe in die Installation.

Ruf dort das Festplattendienstprogramm auf und lass die Festplatte auf Fehler prüfen, wenn welche da sind, dann die Reparatur versuchen. Wenn es dort keine gibt, dann repariere die Zugriffsrechte.

Wenn Fehler vorhanden sind, dann bleibt dir eine neue Installation höchst wahrscheinlich nicht erspart.

### Beitrag von "Macmercury" vom 17. Mai 2013, 20:36

ok. werde also einen jungfräulichen Stick erstellen und neu installieren.

Wie der ML Stick erstellt wird steht hier bestimmt irgendwo. Es ist schon ein Weilchen her und dann war es auch ein Lion. Das habe ich mit Kakewalk gemacht und hatte keinerlei Probleme.

brauchte nur mein Board angeben ,den rest hat das Programm gemacht. Hatte lediglich keinen Sound, aber da hat mir damals Griven und Gandalf geholfen. Ich denke mal, ich werde das schon wieder schaffen. Kannst Du mir vielleicht nochmal erklären, wie ich richtig vorgehe und vor allem in welcher Reihenfolge. Kakewalk funktioniert wohl nicht mehr für ML, oder ? Auf jeden Fall möchte ich mich heute bei allen bedanken, die auf meinen Hilferuf reagiert haben.

Allen ein frohes Pfingstfest. Melde mich dann wieder.

### Beitrag von "Humpti" vom 17. Mai 2013, 20:50

Doch, funktioniert mit ML.

Im Anhang ist die aktuelle Verision. Funktioniert einwandfrei. Hab mir damit erst gestern einen neuen Stick erstellt.

Dafür sind wir da, aber ein Danke höhren wir immer gerne! 😂

Ebenfalls schönes Pfingsten!

#### Beitrag von "Macmercury" vom 20. Mai 2013, 19:33

Hallo, da bin Ich wider.

habe OSX 10.8 ML mittels Kakewalk installiert. Bekomme jetzt immer diesen Boot0 Error. Wie kann ich den am einfachsten beheben ?

### Beitrag von "Griven" vom 20. Mai 2013, 20:01

Warte, lass mich mal schnell in die WIKI gucken und Dir den passenden Link in die Hand drücken \*Bitteschön\*

## Beitrag von "Ehemaliges Mitglied" vom 20. Mai 2013, 20:02

schau mal hier ---->klick

Edit:Griven war schneller...

### Beitrag von "Macmercury" vom 21. Mai 2013, 19:20

Hallo Ihr Lieben, habt mir jetzt schon sehr gut weitergeholfen. Habe alles gemacht wie Griven beschrieben hat, jetzt bootet er aber nicht von der Platte. Loading Operating System … und blinkenden Cursor

Wenn ich den InstallStick boote und MacOS auswähle komme ich ins System. Was läuft verkehrt ?

Sound habe ich natürlich auch noch nicht, ist aber erstmal nebensächlich. Eins after dem Anderen. Für Hilfe wäre ich dankbar.

### Beitrag von "toemchen" vom 21. Mai 2013, 19:28

schalte in deinem Bios den Legacy Modus ein und starte von der Platte

### Beitrag von "Macmercury" vom 21. Mai 2013, 19:33

Dann hab ich wieder den Boot0Error, hab ich was übersehen ?

## Beitrag von "toemchen" vom 21. Mai 2013, 19:38

das wäre normal. hier der fix http://hackintosh-forum.de/ind...ntryID=197#profileContent

## Beitrag von "Macmercury" vom 22. Mai 2013, 19:39

Guten Morgen,

jetzt bekomme ich den Start hin, aber wenn ich irgend etwas tun will, passiert das:

Bilder hochladen

sry, falscher Code, der richtige folgt.

So, dies ist jetzt das Foto:

Hallo, kann mal jemand posten was ich tun kann?

### Beitrag von "DoeJohn" vom 22. Mai 2013, 19:58

Das pushen von Threads wird hier gar nicht gern gesehen. Davon abgesehen, erkennst du selber etwas auf dem Foto "ohne Lupe"???

#### Beitrag von "Macmercury" vom 22. Mai 2013, 21:26

Sagt doch mal gibts hier nur Profis im Forum. Ich weiß überhaupt nicht wovon Du sprichst. Soweit geht mein Wissen nicht, sorry vielmals. Ich bezeichne mich nicht umsonst als Anfänger. Was soll das ? Ich verstehe es nicht. Bitte mal um Antwort, wenn nicht hier, dann an meine Email Adresse, denn Ihr als Moderatoren dürft mir ja schreiben. Ich blicke bei Euch langsam nicht mehr durch. Kannte dieses Forum eigentlich als sehr liebensert und zuvlorkommend, sieht man ja wohl auchan meinen älteren Beiträgen aus dem Jahre 2011. denn seit dieser Zeit bin ich bereits mit Hacki beschäftigt. Pushen kann ich nicht deuten. Mir kommen langsam Skrupel Mitglied in diesem Forum zu sein, weil ich nicht so ein Superwissen, wsas einen Hackintosh betrifft habe. Vielleicht kann man das ja mal klären indem man mir eine Mail schreibt. ich verstehe fast garnichts mehr, habe schon Bedenken Fragen zu stellen.

Beste Grüße

### Beitrag von "DoeJohn" vom 22. Mai 2013, 21:35

Um ein Superwissen geht es hier ja gar nicht. Pushen eines Threads bedeutet, das du den Thread, indem du ihn editierst, immer wieder an die erste Stelle im Forum bringst! Genauso, der letzte Satz: Hilfe bitte! erweckt den Anschein, das wir sofort helfen sollen. Wir helfen, soweit es geht jedem User hier! Da muß man uns aber auch etwas Zeit lassen zu reagieren! Und ohne ein Bild, wo man was drauf erkennen kann, können wir dir nicht helfen!

## Beitrag von "Macmercury" vom 22. Mai 2013, 21:55

Wie mache ich das dann richtig ? Ich schreibe nicht viel in Foren, kenne mich deshalb auch nicht richtig aus.

## Beitrag von "DoeJohn" vom 22. Mai 2013, 22:01

Du hast ja schon einen Hoster für das Bild. Müßte eben nur größer sein. Hier noch 2 andere Hoster: <a href="http://www.stooorage.com/">http://www.stooorage.com/</a> <a href="http://www.dropbox.com/">http://www.dropbox.com/</a>

## Beitrag von "Dr. Ukeman" vom 22. Mai 2013, 22:03

lad es einfach bei stooorage hoch dann bekommst du direkt den bb code.

Trainer war schneller.

## Beitrag von "Macmercury" vom 23. Mai 2013, 04:16

Guten Morgen Gemeinde, hier nochmal das besagte Foto.

## Beitrag von "Ehemaliges Mitglied" vom 23. Mai 2013, 07:29

Hast Du NullCpuPowerManagment.kext installiert ?

Sent from my iPod touch using Tapatalk

### Beitrag von "Macmercury" vom 23. Mai 2013, 07:50

Danke. Nein, wie mach ich das ?

### Beitrag von "Ehemaliges Mitglied" vom 23. Mai 2013, 08:22

Kannst Du mit MultiBeast installieren.

Sent from my iPod touch using Tapatalk

### Beitrag von "Macmercury" vom 23. Mai 2013, 18:02

Danke. Mach ich heute Nachmittag mal.

Dieses NullCpuPowerManagment.kext zu installieren läßt er gar nicht zu. Obwohl ich mit -x gestartet habe.

### Beitrag von "Ehemaliges Mitglied" vom 23. Mai 2013, 18:09

Lösche mal den AppleTyMCEDriver.kext, dann sollte der PC wieder booten.

### Beitrag von "Macmercury" vom 23. Mai 2013, 18:55

#### Zitat von IBM

Lösche mal den AppleTyMCEDriver.kext, dann sollte der PC wieder booten.

Benötige jetzt nur noch Hilfe für Sound. Tipp ??

### Beitrag von "Ehemaliges Mitglied" vom 23. Mai 2013, 19:13

Installiere mit MultiBeast VoodooHDA. Überprüfe aber, ob die AppleHDA gelöscht wurde (normalerweise macht MultiBeast das) ansonsten gibt es eine KP. In der Wiki findest Du noch etwas VoodooHDA anzupassen.

VoodooHDA anpassen

#### Beitrag von "Macmercury" vom 23. Mai 2013, 19:43

Ich danke hier besonders "IBM", Dr. Ukeman, und Trainer, die mir mal wieder geholfen haben, daß mein System wieder läuft. Es funktioniert wieder tadellos. Soll ich nun auch die neuesten Grafiktreiber installieren ? Cuda usw. Oder laßß ich das lieber weil da auch noch irgendwas angepasst werden muß ?

# Beitrag von "Dr. Ukeman" vom 23. Mai 2013, 19:44

Bei den Cudas muss nichts angepasst werden. Einfach installieren (die passenden zur OSX Version)

## Beitrag von "Macmercury" vom 23. Mai 2013, 19:54

Danke !!!